# 在ISE 3.2中配置被动ID会话的授权流

## 目录

<u>简介</u> <u>背景信息</u> <u>先决条件</u> <u>要使用置</u> <u>验 障</u> <u>勤</u> **置** <u>勤</u> **置** <u></u> (前 介

本文档介绍如何配置被动ID事件的授权规则以将SGT分配到会话。

## 背景信息

被动身份服务(被动ID)不会直接对用户进行身份验证,而是从外部身份验证服务器(例如Active Directory(AD),即提供商收集用户身份和IP地址,然后与用户共享该信息。

ISE 3.2引入了一项新功能,允许您配置授权策略,根据Active Directory组成员资格向用户分配安全 组标记(SGT)。

## 先决条件

#### 要求

Cisco 建议您了解以下主题:

- 思科ISE 3.X
- 与任何提供商的被动ID集成
- Active Directory(AD)管理
- 分段(Trustsec)
- PxGrid(平台交换网格)

#### 使用的组件

- •身份服务引擎(ISE)软件版本3.2
- Microsoft Active Directory
- •系统日志

本文档中的信息都是基于特定实验室环境中的设备编写的。本文档中使用的所有设备最初均采用原 始(默认)配置。如果您的网络处于活动状态,请确保您了解所有命令的潜在影响。

配置

步骤1:启用ISE服务。

1. 在ISE上,导航到Administration > **Deployment**,选择ISE节点,然后单击**Edit**,启用**Policy Service**,然后选择**Enable Passive Identity Service**。可选,如果需要通过每个SXP和 PxGrid发布被动ID会话,则可以启用SXP和PxGrid。Click Save.

**警告:**由API提供程序进行身份验证的PassiveID登录用户的SGT详细信息无法发布到SXP。 但是,这些用户的SGT详细信息可以通过pxGrid和pxGrid Cloud发布。

| ✓ Policy Service                                 |   |
|--------------------------------------------------|---|
| $\blacksquare$ $\sim$ Enable Session Services () |   |
| Include Node in Node Group                       |   |
| None 🗸 🛈                                         |   |
| Enable Profiling Service ()                      |   |
| Enable Threat Centric NAC Service 🕢              |   |
| Enable SXP Service                               |   |
| Use Interface GigabitEthernet 0                  | ~ |
| Enable Device Admin Service 🕡                    |   |
|                                                  |   |

第二步:配置Active Directory。

- 1. 导航到Administration > Identity Management > External Identity Sources, 然后选择Active directory, 然后单击Add按钮。
- 2. 输入加入点名称和Active Directory域。单击"Submit"。

| Identities | Groups          | External Ide   | ntity Sources                                     | Identity | Source Sequ  | uences                                                                                                    |
|------------|-----------------|----------------|---------------------------------------------------|----------|--------------|----------------------------------------------------------------------------------------------------|
| External I | dentity Source  | es             | Connection                                        |          |              |                                                                                                    |
|            | Certificate Au  | thentication F | <ul> <li>Join Point Na</li> </ul>                 | ime      | aaamexrub    | 1                                                                                                    |
| 🗎 A.       | ctive Directory |                | <ul> <li>Active Direct</li> <li>Domain</li> </ul> | ory      | aaamexrub.co | Manual State State Stat |

3.弹出窗口会将ISE加入AD。单击 Yes。输入用户名和口令。Click OK.

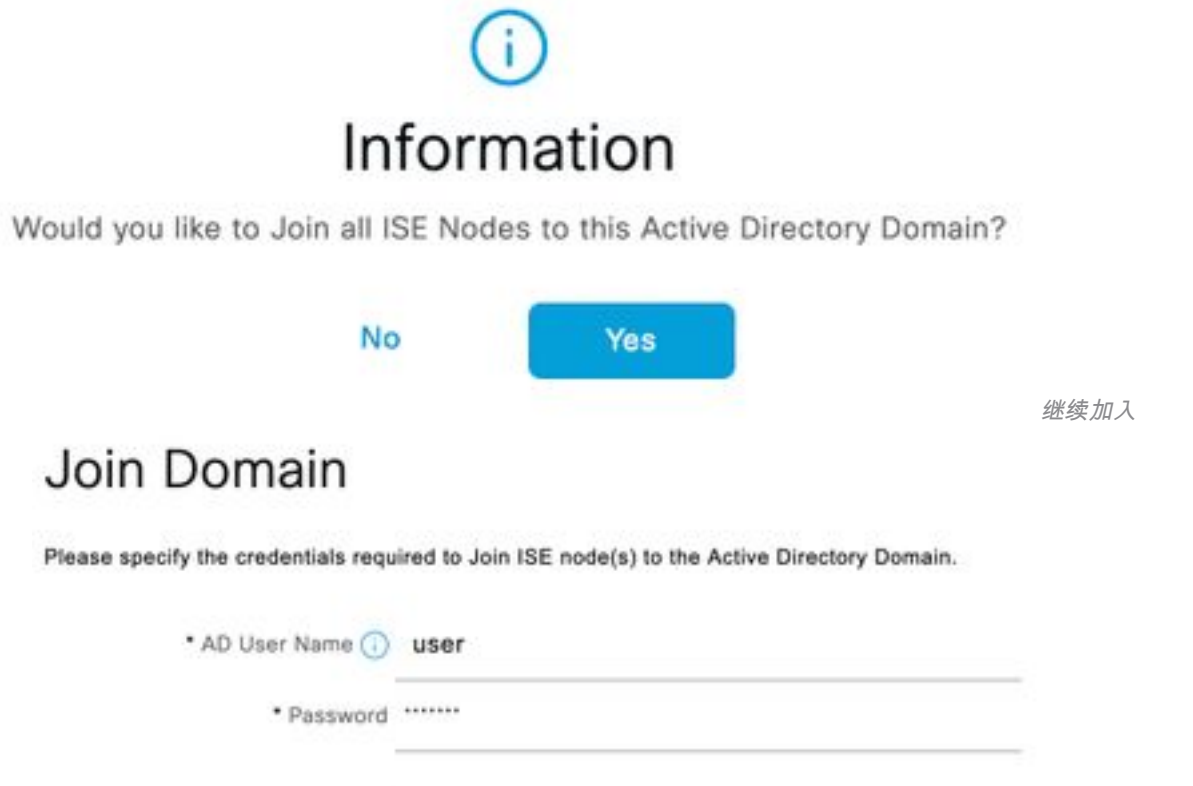

|     | Specify Organizational Unit 🕕 |        |    |                    |
|-----|-------------------------------|--------|----|--------------------|
|     | Store Credentials 🕕           |        | -  | <i>.</i>           |
|     |                               | Cancel | ОК |                    |
| ISE |                               |        |    | 加入Active Directory |

4.检索AD组导航到Groups,单击Add,然后单击Retrieve Groups,然后选择所有感兴趣的组,然后单击OK。

### Select Directory Groups

This dialog is used to select groups from the Directory.

|            | me .<br>ter    | SID .<br>Filter                                                     |                                       | Type ALL<br>Filter                                  |                                   |             |
|------------|----------------|---------------------------------------------------------------------|---------------------------------------|-----------------------------------------------------|-----------------------------------|-------------|
|            | Retrie         | ve Groups 53 Groups Retrieved.                                      |                                       |                                                     |                                   |             |
| 1          | asamexrub.     | com/Users/Cloneable Domain Contro                                   | 5-1-5-21-144182218-                   | 1144227253-205214604                                | GLOBAL                            |             |
| )          | asamewub       | com/Users/Denied RODC Password                                      | 5-1-5-21+144182218-                   | 1144227253-205214604                                | DOMAIN LOCAL                      |             |
| 1          | esemextub.     | com/Users/DrsAdmins                                                 | S-1-5-21-144182218-                   | 1144227253-205214604                                | DOMAIN LOCAL                      |             |
| 3          | asamexrub      | .com/Users/DnsUpdateProxy                                           | 5-1-5-21-144102218-                   | 1144227253-205214604                                | GLOBAL                            |             |
| 1          | asamaxiub      | com/Users/Domain Admina                                             | 8-1-5-21-144182218-                   | 1144227253-205214604                                | GLOBAL                            |             |
| 3          | asamewub       | .com/Users/Domain Computers                                         | 5-1-5-21-144102218-                   | 1144227253-205214604                                | GLOBAL                            |             |
| 1          | asamexub       | com/Users/Domain Controllers                                        | 5-1-5-21-144182218-                   | 1144227253-205214604                                | GLOBAL                            |             |
| 1          | asamekrub      | com/Users/Domain Guests                                             | 5-1-5-21-144182218-                   | 1144227253-205214604                                | GLOBAL                            |             |
|            | asamexub       | .com/Users/Domain Users                                             | 5-1-5-21-144102218-                   | 1144227253-205214604                                | GLOBAL                            |             |
| 3          | asamekrub      | com/Users/Entergrise Admins                                         | 5-1-5-21-144182218-                   | 1144227253-205214604                                | UNIVERSAL                         |             |
| 3          | eeemexrub.     | com/Users/Enterprise Read-only Do                                   | 5-1-5-21-144182218-                   | 1144227253-205214604                                | UNIVERSAL                         |             |
| 3          | вытехно        | com/Users/Group Policy Creator Ow                                   | 5-1-5-21-144182218-                   | GLOBAL                                              |                                   |             |
| 3          | esementub.     | com/Users/Protected Users                                           | S-1-5-21-144182218-                   | 1144227253-205214604                                | 0LOBAL                            |             |
|            |                |                                                                     |                                       |                                                     | Cancel OK                         |             |
| on         | inecti         | on Allowed [                                                        | Domains                               | PassiveID                                           | Cancel ox<br>Groups               | 大           |
| con        | inecti<br>Edit | on Allowed D                                                        | Domains<br>Delete Grou                | PassiveID                                           | Cancel OX<br>Groups<br>SID Values | <b>1</b>    |
| >or<br>2 I | inecti<br>Edit | on Allowed C<br>+ Add ~ ()<br>Name                                  | Domains<br>Delete Grou                | PassiveID                                           | Cancel OX<br>Groups<br>SID Values | م<br>S      |
| Corr<br>(  | inecti<br>Edit | on Allowed C<br>+ Add ~ (<br>Name<br>aaamexrub.com                  | Domains<br>Delete Grou                | PassiveID<br>Update                                 | Cancel OC<br>Groups<br>SID Values | s<br>S      |
| Cor<br>(   | inecti<br>Edit | on Allowed C<br>+ Add ~ (<br>Name<br>aaamexrub.com<br>aaamexrub.com | Domains<br>Delete Grou<br>h/Users/Dom | PassiveID<br>up Update<br>main Admins<br>main Users | Cancel OX<br>Groups<br>SID Values | S<br>S<br>S |

5.启用授权流程。导航到**高级设置**,并在**PassiveID设置**部分中选中**Authorization Flow**复选框。 Click Save.

#### PassiveID Settings

The PassiveID settings that are configured in this section are applied to all the join points in Cisco ISE.

| History interval*                                                | 10 |
|------------------------------------------------------------------|----|
| Domain Controller event inactivity time*<br>(monitored by Agent) | 0  |
| Latency interval of events from agent*                           | 0  |
| User session aging time*                                         | 24 |

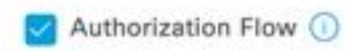

启用授权流

#### 第三步:配置系统日志提供程序。

1. 导航到Work Centers > **PassiveID > Providers**,选择**Syslog Providers**,单击**Add**并填写信息 。点击保存

**注意:**在这种情况下,ISE从ASA中成功的VPN连接收到系统日志消息,但本文档不描述该配置。

| Syslog Providers > ASA<br>Syslog Providers |   |   |      |     |            |
|--------------------------------------------|---|---|------|-----|------------|
| Name*<br>ASA                               |   |   |      |     |            |
| Description                                |   |   |      |     |            |
| Status"<br>Enabled                         | ~ |   |      |     |            |
| Host FQDN*<br>asa-rudelave.aaamexrub.com   |   |   |      |     |            |
| Connection Type*<br>UDP - Port 40514       | ~ |   |      |     |            |
| Template* ASA VPN                          |   | × | View | New |            |
| Default Domain<br>aaamexrub.com            | 0 |   |      |     | 配置系统日志提供程序 |

2. 单击Custom Header。粘贴示例系统日志并使用分隔符或选项卡查找设备主机名。如果正确 ,则显示主机名。点击保存

| Syslog Custom F                                                                                                    | leader                                                      |                  |
|----------------------------------------------------------------------------------------------------|-------------------------------------------------------------|------------------|
| If some or all of the syslogs are no<br>an uncommon header format. Defi                                               | ot being accepted, it may be b<br>ine a custom header here. | ecause they have |
| Paste sample systog *<br>Group:GroupPolicy_Any-IKEV2<br>Address=192.168.123.11 IPv6<br>address=invalid-addr-2-0.0.0.0 | PV4                                                         |                  |
| assigned to session                                                                                                   |                                                             |                  |
| Separator*<br>Space *                                                                                                 | ~                                                           | ip ta            |
|                                                                                                    | 0                                                           |                  |
| Position of hostname in header*<br>5                                                                                  |                                                             |                  |
|                                                                                                    | 0                                                           |                  |
| Hostname ()                                                                                                    |                                                             |                  |
|                                                                                                    | Cancel                                                      | Save             |
|                                                                                                    |                                                             |                  |

#### 第四步:配置授权规则

1. 导航到**Policy > Policy Sets。** 在本例中,它使用默认策略。单击**Default**策略。在**授权策略**中 ,添加新规则。在PassiveID策略中,ISE包含所有提供程序。您可以将此组与PassiveID组组

合。选择**Permit Access** as Profile,然后在**Security Groups**中选择需要的SGT。

|      |        |           |      |        |                                                                                  | Results        |    |                 |        |      |        |
|------|--------|-----------|------|--------|----------------------------------------------------------------------------------|----------------|----|-----------------|--------|------|--------|
| ) \$ | itatus | Rule Name | Cond | itions |                                                                                  | Profiles       |    | Security Groups |        | Hits | Action |
| ۹ :  | Search |           | _    |        |                                                                                  |                |    |                 |        |      |        |
|      |        |           |      | ы      | PassiveID-PassiveID_Provider EQUALS Syslog                                       |                |    |                 |        |      |        |
|      | 0      | Auditors  | AND  | 28     | PassiveID-PassiveID_Groups EQUALS aaamexrub:aaamexrub.com/Users<br>/Domain Users | PermitAccess × | ~+ | Auditors        | (X) ~+ | 10   | 5      |
|      |        |           |      |        | J                                                                                | 2              |    | 0.1             |        |      | c^2    |

配置授权规则

## 验证

ISE收到系统日志后,您可以检查Radius Live Logs查看授权流。导航到**操作 > Radius > 实时日志** 。

在日志中,您可以看到授权事件。此标签包含与其关联的用户名、授权策略和安全组标记。

| S | b Reset Re | peat Counts | 🗅 Export To 🗸 |       |          |                |                    |                                |                     |              |                |
|---|------------|-------------|---------------|-------|----------|----------------|--------------------|--------------------------------|---------------------|--------------|----------------|
|   | Time       | Status      | Details       | Repea | Identity | Endpoint ID    | Authenticatio      | Authorization Policy           | Authorization       | Security     | IP Address     |
| × |            | -           | ~             |       | Identity | Endpoint ID    | Authentication Pol | Authorization Policy           | Authorization Profi | Security Gri | IP Address 🗸 🗸 |
|   | Jan 31,    | 0           | à             | 0     | test     | 192.168.123.10 |                    | PassiveID provider >> Auditors | PermitAccess        | Auditors     | 192.168.123.10 |
|   | Jan 31,    | $\odot$     | Q             |       | test     | 192.168.123.10 | PassiveID provider | PassiveID provider >> Auditors | PermitAccess        |              | 192.168.123.10 |

Radius实时日志

#### 要检查更多详细信息,请点击**详细报告**。此处您可以看到评估策略以分配SGT的仅授权流程。

| Overview               |                                | Steps                                                                                 |
|------------------------|--------------------------------|---------------------------------------------------------------------------------------|
| Event                  | 5236 Authorize-Only succeeded  | 15041 Evaluating Identity Policy                                                      |
| LIGHT                  | SECONALIONED ONLY SUCCESSED    | 15013 Selected Identity Source - All_AD_Join_Points                                   |
| Username               | test                           | 24432 Looking up user in Active Directory - All_AD_Join_Points                        |
| Endpoint Id            | 192.168.123.10 ⊕               | 24325 Resolving identity - test@aaamexrub.com                                         |
| Endpoint Profile       |                                | 24313 Search for matching accounts at join point -<br>aaamexrub.com                   |
| Authentication Policy  | PassiveID provider             | 24319 Single matching account found in forest - aaamexrub.com                         |
| Authorization Policy   | PassiveID provider >> Auditors | 24323 Identity resolution detected single matching account                            |
|                        |                                | 24355 LDAP fetch succeeded - aaamexrub.com                                            |
| Authorization Result   | PermitAccess                   | 24416 User's Groups retrieval from Active Directory succeeded -<br>All_AD_Join_Points |
|                        |                                | 22037 Authentication Passed                                                           |
| Authentication Details |                                | 90506 Running Authorize Only Flow for Passive ID - Provider<br>Syslog                 |
| Source Timestamp       | 2023-01-31 16:15:04.507        | 15049 Evaluating Policy Group                                                         |
| Pecalved Timestamp     | 2023-01-31 16-15-04 507        | 15008 Evaluating Service Selection Policy                                             |
| Received Timestamp     | 2023-01-31 10.13.04.307        | 15036 Evaluating Authorization Policy                                                 |
| Policy Server          | asc-ise32-726                  | 90500 New Identity Mapping                                                            |
| Event                  | 5236 Authorize-Only succeeded  | 5236 Authorize-Only succeeded                                                         |
| Username               | test                           |                                                                                       |
| Endpoint Id            | 192.168.123.10                 |                                                                                       |
| Calling Station Id     | 192.168.123.10                 |                                                                                       |
| IPv4 Address           | 192.168.123.10                 |                                                                                       |
|                        | Descrittances                  |                                                                                       |

Radius实时日志报告

## 故障排除

在本例中,它使用两个流:passiveID会话和授权流。要启用调试,请导航到**操作 > 故障排除 > 调 试向导> 调试日志配置**,然后选择ISE节点。

对于PassiveID, 启用下一个组件到DEBUG级别:

• 被动ID

要根据被动ID提供程序检查日志以及要检查此方案的文件,您需要查看其他提供程序的**文件** passiveid-syslog.log:

- passiveid-agent.log
- passiveid-api.log
- passiveid-endpoint.log
- passiveid-span.log
- passiveid-wmilog

对于授权流,启用下一个组件到DEBUG级别:

#### • 策略引擎

prrt-JNI

示例:

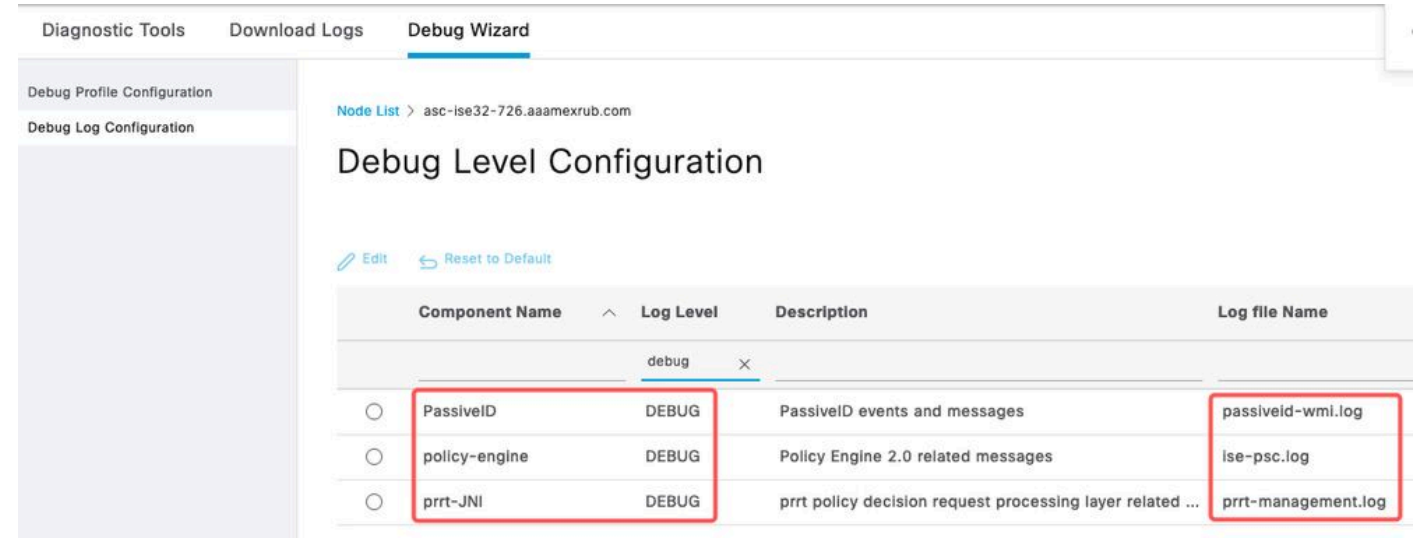

启用调试

#### 关于此翻译

思科采用人工翻译与机器翻译相结合的方式将此文档翻译成不同语言,希望全球的用户都能通过各 自的语言得到支持性的内容。

请注意:即使是最好的机器翻译,其准确度也不及专业翻译人员的水平。

Cisco Systems, Inc. 对于翻译的准确性不承担任何责任,并建议您总是参考英文原始文档(已提供 链接)。